# **RINGKASAN INFORMASI PRODUK**

# LAYANAN D-BANK PRO

#### DATA RINGKAS

| Penjelasan Produk | D-Bank PRO (D-Bank PRO berbasis mobile & D-Bank PRO berbasis website) adalah            |
|-------------------|-----------------------------------------------------------------------------------------|
|                   | layanan informasi dan transaksi perbankan yang disediakan oleh Danamon kepada           |
|                   | Nasabah selama 24 (dua puluh empat) jam sehari dan 7 (tujuh) hari seminggu, serta dapat |
|                   | diakses oleh Nasabah, melalui aplikasi (mobile application) atau website dengan         |
|                   | menggunakan jaringan internet pada telepon seluler/handphone atau computer/tablet pada  |
|                   | situs (https://www.dbank.co.id)                                                         |
| Jenis Produk      | Layanan Perbankan Elektronik                                                            |
| Penerbit          | PT Bank Danamon Indonesia Tbk ("Bank")                                                  |

#### Manfaat

- 1. Keuntungan menggunakan Layanan D-Bank PRO:
  - Pendaftaran mudah dan dapat dilakukan dimanapun dan kapanpun.
  - Satu platform yang terintegrasi untuk mobile banking dan internet banking.
  - Penggunaan software token yang tersedia pada Layanan D-Bank PRO berbasis mobile untuk otorisasi transaksi pada Layanan D-Bank PRO berbasis website.
  - Fitur dan layanan yang lengkap dengan keuntungan lebih.
- 2. Fitur dan layanan Transaksi Finansial yang tersedia:
  - Transfer Rupiah & Valas ke Rekening Danamon Pribadi
  - Transfer Rupiah & Valas ke Rekening Danamon Lain (kecuali transaksi pembelian valas)
  - Transaksi Valas (jual/beli) dengan kurs special
  - Pesan Bank Notes
  - Bulk transfer ke Rekening Danamon
  - Transfer Rupiah ke bank Lain (Online, SKN, RTGS, dan BI Fast)
  - Transfer Valas ke bank Lain (Remittance)
  - Pembayaran Kartu Kredit Danamon dan American Express® (termasuk Charge Card)
  - Pembayaran Kartu Kredit Lainnya: BCA, BNI, BRI, Bukopin, CIMB Niaga, Citibank, DBS, GE Finance, HSBC, ICBC, Mandiri, Maybank, Mega, OCBC NISP, Panin, Permata/GE, Standard Chartered, dan UOB
  - Pembayaran Cicilan Kredit: Adira Finance, Oto Multi Artha, dan Summit Oto Finance
  - Pembayaran tagihan ponsel pascabayar: Telkomsel, Indosat Ooredoo, XL Xplor, Tri, dan Smartfren
  - Pembayaran tagihan bulanan: PLN dan Telkom Pay
  - Pembayaran Televisi Berlangganan: MNC Vision
  - Pembayaran Asuransi: Asuransi Adira dan BPJS Kesehatan
  - Pembayaran luran Sekolah: Bina Sarana Informatika
  - Pembayaran ZISWAF: AI-Azhar Peduli Umat (Zakat & Infaq) dan Dompet Dhuafa (Zakat, Infaq, & Shadaqah)
  - Pembelian Pulsa Isi Ulang: Telkomsel, Indosat Ooredoo, XL/Axis, Smartfren, dan Tri
  - Pembelian Token Listrik PLN Prabayar
  - Pembelian Isi ulang E-Money Bank Mandiri
  - Pembelian Paket Data Internet: Telkomsel, Indosat Ooredoo, dan XL
  - Pembelian TV Berbayar: K-Vision dan Skynindo TV
  - Pembelian Tiket Penerbangan: Garuda Indonesia
  - Pembelian E-Commerce (e-Wallet): Top-Up GO-PAY, Top-Up OVO, dan Top-Up PayTren
  - Pembayaran Belanja Online (Tabungan, Giro, dan Kartu Kredit)
  - Pembayaran Virtual Account
  - Pembayaran Nirsentuh (Conctactless Payment) berbasis QR
  - Tarik Tunai Tanpa Kartu

- Investasi: Reksadana dan Obligasi
- 3. Fitur dan layanan lainnya (Transaksi Non-Finansial):
  - Biometric Login
  - Software Token untuk otorisasi transaksi Layanan D-Bank PRO berbasis website
  - Rekening: Ringkasan Rekening, Informasi Saldo, dan Mutasi Rekening
  - Kartu Kredit: Ringkasan Kartu Kredit, Beranda (Utama & Suplemen), Transaksi Terakhir, Aktivasi dan Pendaftaran Tagihan (*Bill Payment*)
  - Histori Transaksi
  - Pembukaan Rekening, Tabungan, dan Deposito
  - Pembukaan Rekening Rencana / Sub Account Danamon Save Plus
  - Notifikasi transaksi melalui E-mail dan Push Notification (pesan dan informasi)
  - Online Statement (Tabungan, Giro, dan Kartu Kredit)
  - Ringkasan Transaksi
  - Pengaturan Profil (Link ke Kartu Kredit/Charge Card Amex, Pengaturan Kartu Debit/Kredit untuk e-Commerce, Pengaturan BI Fast, Registrasi E-Statement, Ubah Password / mPIN / Biometric Login, Kotak pesan, dan Pengaturan Lainnya)
  - Exchange rate display
  - Market insight

### Risiko

- 1. Bank dapat melakukan penghapusan fasilitas Layanan D-Bank PRO bagi Nasabah yang tidak aktif menggunakan Layanan D-Bank PRO selama jangka waktu lebih dari 6 (enam) bulan sejak tanggal terakhir kali Nasabah login / akses ke Layanan D-Bank PRO.
- 2. Malware adalah program atau software yang diciptakan untuk menyusup atau merusak sistem komputer/tablet/telepon selular, yang bisa mengalihkan data hasil input transaksi Nasabah untuk kepentingan pihak yang tidak bertanggung jawab, sehingga menyebabkan kerugian finansial bagi Nasabah.
- 3. Phising terjadi bila data pribadi terkait akun D-Bank PRO Nasabah diambil oleh pihak yang tidak bertanggung jawab melalui suatu media tertentu yang bukan berasal dari situs/aplikasi resmi Danamon, sehingga menyebabkan kerugian finansial bagi Nasabah.
- 4. Layanan D-Bank PRO tidak dapat diakses karena adanya gangguan jaringan internet yang disediakan oleh penyedia layanan internet.
- 5. Kegagalan transaksi karena terputusnya transaksi akibat dari gangguan jaringan internet yang disediakan oleh penyedia layanan internet.
- 6. Penyalahgunaan data Nasabah berupa Password, mPIN, Kode Token yang diberikan oleh Nasabah kepada pihak yang tidak berwenang, sehingga dapat mengakibatkan kerugiaan finansial bagi Nasabah.
- 7. SIM Swap terjadi bila SIM card Nasabah telah diambilalih oleh pihak yang tidak bertanggung jawab melalui penyedia layanan selular, yang bisa mengalihkan detail transaksi dan kode rahasia yang dikirimkan oleh sistem Bank ke SIM card baru yang telah diambilalih tersebut, sehingga dapat menyebabkan kerugian finansial bagi Nasabah.

Persyaratan dan Tata Cara Pendaftaran, Aktivasi Ulang, Transfer melalui Layanan D-Bank PRO berbasis website dan D-Bank PRO berbasis mobile, Penggunaan D-Cash, Pembayaran Nirsentuh (*Contactless Payment*) Berbasis QR, Mengakses Pesan/Notifikasi, Mengakses menu Investasi (Reksadana dan Obligasi), Mengakses fitur Kartu Kredit, Pembayaran Transaksi E-Commerce, Mengakses menu Pengaturan/Setting, dan Penggunaan menu Pengaturan BI Fast

1. Mempunyai Kartu ATM/Debit atau Kartu Kredit Danamon.

### 2. Cara Pendaftaran:

a. Pilih menu Daftar pada Layanan D-Bank PRO berbasis mobile

- b. Pilih jenis kartu yang dikehendaki dan lengkapi data yang diminta oleh sistem D-Bank PRO
- c. Masukkan kode verifikasi yang dikirimkan ke nomor telepon selular yang terdaftar pada Bank
- d. Masukkan alamat email, apabila alamat email belum terdaftar di sistem Bank kemudian lanjutkan dengan membuat password D-Bank PRO
- e. Buat mPIN yang akan digunakan untuk otorisasi transaksi
- f. Pendaftaran selesai dan software token telah terdaftar pada sistem D-Bank PRO
- 3. Cara Aktivasi Ulang:
  - a. Masukkan User ID/Alamat Email dan Password D-Bank PRO dan klik Login pada Layanan D-Bank PRO berbasis mobile
  - b. Masukkan kode verifikasi yang dikirimkan ke nomor telepon selular yang terdaftar pada Bank
  - c. Masukkan mPIN atau jika aktivasi ulang terkait dengan reset mPIN, masukkan mPIN baru
  - d. Aktivasi Ulang selesai dan software token telah terdaftar sistem D-Bank PRO
- 4. Cara Melakukan Transaksi melalui Layanan D-Bank PRO berbasis mobile:
  - a. Masukkan User ID/Alamat Email dan Password untuk login pada Layanan D-Bank PRO berbasis mobile
  - b. Pilih menu untuk transaksi
  - c. Masukkan data transaksi
  - d. Lakukan konfirmasi data transaksi dan masukkan mPIN
  - e. Sistem akan menampilkan konfirmasi transaksi berhasil/gagal/timeout
- 5. Cara Melakukan Transaksi melalui Layanan D-Bank PRO berbasis website:
  - a. Masukkan User ID/Alamat Email dan Password untuk login pada Layanan D-Bank PRO berbasis website
  - b. Pilih menu untuk transaksi
  - c. Masukkan data transaksi
  - d. Lakukan konfirmasi data transaksi dan masukkan kode token (kode token dihasilkan pada menu Software Token pada Layanan D-Bank PRO berbasis mobile dimana untuk mengakses Software Token, mPIN harus dimasukkan sebagai otorisasi)
  - e. Sistem akan menampilkan konfirmasi transaksi berhasil/gagal/timeout
- 6. Cara Penggunaan D-Cash (Tarik Tunai di ATM Danamon)
  - a. Reservasi D-Cash melalui Layanan D-Bank PRO:
    - Pertama, lakukan reservasi D-Cash dengan memilih 'Tarik Tunai Tanpa Kartu' pada menu D-Bank PRO
    - Lalu pilih 'Tarik Tunai ATM Danamon'
    - Detail tarik tunai akan muncul untuk di isi berupa pilih 'Rekening Sumber Dana'
    - Masukan 'No. Ponsel' penerima dana / yang akan melakukan penarikan tunai
    - Lalu pilih 'Jumlah' penarikan yang diinginkan (min. Rp100.000 maks. Rp1.000.000)
    - Tekan 'Lanjut', lalu lakukan konfirmasi dengan memasukkan 'mPIN' pribadi Anda
    - Reservasi D-Cash telah selesai!
    - Reservasi D-Cash berlaku selama 2 jam sejak reservasi. Kunjungi ATM Danamon bertanda D-Cash untuk melakukan penarikan uang tanpa kartu.
  - b. Cara Melakukan Tarik Tunai Tanpa Kartu pada ATM Bank Danamon bertanda D-Cash :
    - Tekan salah satu tombol di sisi layar ATM Danamon,
    - Pilih 'Tarik Tunai Tanpa Kartu (D-Bank PRO)' pada menu,
    - Pilih 'Bahasa Anda',
    - Masukan 'Nomor Token'
    - Masukan 'No. Ponsel' yang telah diisi pada saat reservasi,
    - Pilih 'Jumlah Nominal' yang ingin Anda tarik tunai,
    - Transaksi telah selesai! Silakan ambil uang dan bukti transaksi ATM.
- 7. Cara Pembayaran Nirsentuh (*Conctactless Payment*) berbasis QR melalui D-Bank PRO Mobile (hanya tersedia di aplikasi D-Bank PRO Mobile):
  - a. Klik tombol 'QR' pada menu di bagian bawah layar D-Bank PRO Mobile
  - b. Sistem akan mengakses kamera pada device dan menampilkan halaman 'QR Code'

- c. Scan QR code yang tersedia di merchant atau pilih tombol Galeri/Image pada sisi kanan layar untuk upload QR code yang tersedia di galeri device
- d. Setelah QR code tervalidasi, system akan menampilkan halaman Pembayaran
- e. Pilih 'Rekening Sumber Dana'
- f. Masukkan 'Jumlah' (khusus untuk QR static)
- g. Klik 'Lanjut', lalu lakukan konfirmasi data transaksi dengan memasukkan 'mPIN'
- h. Sistem akan menampilkan konfirmasi transaksi berhasil/gagal/timeout
- 8. Cara Mengakses menu Pesan/Informasi pada Layanan D-Bank PRO berbasis mobile dan Layanan D-Bank PRO berbasis website:
  - a. Klik ikon 'Lonceng' pada bagian atas halaman Beranda
  - b. Daftar Pesan/Informasi akan muncul
  - c. Klik salah satu Pesan/Informasi untuk menampilkan detailnya
- 9. Cara Mengakses menu Investasi (Reksadana dan Obligasi):
  - a. Reksadana (Mutual Funds)
    - Pilih 'Reksadana' pada menu D-Bank PRO
    - Pilih tab 'Portofilo' untuk melihat daftar portfolio dan ringkasan rekening investasi yang dimiliki
    - Pilih tab 'Produk' untuk melihat produk Reksadana yang tersedia
    - Pilih tab 'Riwayat' untuk melihat riwayat transaksi Reksadana yang telah dilakukan
  - b. Obligasi (Bonds Online)
    - Pilih 'Obligasi' pada menu D-Bank PRO
    - Pilih tab 'Portofilo' untuk melihat daftar portfolio dan ringkasan obligasi yang dimiliki
    - Pilih tab 'Produk' untuk melihat produk Obligasi yang tersedia
    - Pilih tab 'Riwayat' untuk melihat riwayat transaksi Obligasi yang telah dilakukan
    - Pilih tab 'Profil' untuk melihat data personal Nasabah
- 10. Cara Mengakses fitur Kartu Kredit:

Fitur Kartu Kredit dapat diakses jika Nasabah sudah pernah berhasil melakukan proses Link Kartu Kredit pada Layanan D-Bank PRO. Fitur Kartu Kredit dapat diakses dengan 2 (dua) cara, yaitu:

- a. Melalui menu 'Rekening'
  - Pilih menu 'Rekening'
  - Pada kategori, pilih 'Kartu Kredit' atau 'Semua'
  - Ringkasan Kartu Kredit yang dimiliki akan ditampilkan
  - Pilih salah satu dari Kartu Kredit yang ditampilkan
  - Beranda Kartu Kredit akan muncul
  - Pada Beranda Kartu Kredit terdapat berbagai opsi pada tab dan widget yang dapat dipilih untuk mengakses fitur-fitur Kartu Kredit lainnya seperti E-Statement, Money Transfer, My Own Installment, dll.
- b. Melalui menu 'Transaksi'
  - Pilih menu 'Transaksi'
  - Pada kategori 'Transaksi Utama', pilih ikon 'Kartu Kredit Ku'
  - Ringkasan Kartu Kredit yang dimiliki akan ditampilkan
  - Pilih salah satu dari Kartu Kredit yang ditampilkan
  - Beranda Kartu Kredit akan muncul
  - Pada Beranda Kartu Kredit terdapat berbagai opsi pada tab dan widget yang dapat dipilih untuk mengakses fitur-fitur Kartu Kredit lainnya seperti E-Statement, Money Transfer, My Own Installment, dll.
- 11. Cara Pembayaran Transaksi E-Commerce:
  - a. Melakukan transaksi belanja online/e-commerce di website merchant
  - b. Memilih 'Danamon D-Bank PRO' sebagai metode pembayaran
  - c. Halaman login Omnichannel versi web akan ditampilkan
  - d. Masukkan User ID/Alamat Email dan Password untuk login

- e. Data transaksi belanja online akan ditampilkan
- f. Pilih 'Rekening Sumber Dana'
- g. Klik 'Lanjut', lakukan konfirmasi data transaksi dan masukkan kode token (kode token dihasilkan pada menu Software Token pada Layanan D-Bank PRO berbasis mobile dimana untuk mengakses Software Token, mPIN harus dimasukkan sebagai otorisasi)
- h. Sistem akan menampilkan konfirmasi transaksi berhasil/gagal/timeout
- 12. Cara Mengakses menu Setting/Pengaturan:
  - a. Klik menu 'Profil'
  - b. Jenis Setting/Pengaturan yang tersedia akan ditampilkan
  - c. Klik salah satu jenis Setting/Pengaturan untuk menampilkan detailnya

13. Cara Penggunaan menu Pengaturan BI Fast:

- a. Klik menu 'Profil', lalu pilih 'Pengaturan BI Fast'
- b. Daftar proxy BI Fast Nasabah akan muncul
- c. Klik tombol 'Daftar BI Fast' pada proxy BI Fast Bank Danamon untuk mendaftarkan proxy BI Fast
- d. Klik tombol 'Ubah' pada proxy BI Fast yang terdaftar di Bank Danamon untuk mengubah rekening yang terdaftar pada proxy BI Fast atau menghapus proxy BI Fast
- e. Klik tombol 'Ubah' pada proxy BI Fast yang terdaftar di bank lain untuk memindahkan proxy tersebut menjadi proxy Bank Danamon

14. Cara mengakses Menu Exchange Rate Display:

- a. Pilih 'Transaksi Valas' pada menu D-Bank PRO
- b. Pilih 'Lihat Kurs FX', nasabah dapat melihat pilihan currency rate yang diinginkan

15. Cara Mengakses Menu Bank Notes:

- a. Pilih 'Pesan Bank Notes' pada menu D-Bank PRO
- b. Pilih 'Rekening Sumber Dana' untuk memilih sumber rekening sesuai mata uang pilihan
- c. Masukkan 'Jumlah'
- d. Pilih 'Tanggal Pengambilan' untuk menentukan waktu Anda mengambil pesanan Bank Notes
- e. Pilih 'Kota' untuk memilih lokasi Cabang Anda mengambil pesanan Bank Notes
- f. Pilih 'Cabang' untuk memilih Cabang Anda mengambil pesanan Bank Notes sesuai pilihan lokasi Kota
- g. Klik bagian 'Saya telah membaca dan menyetujui Syarat dan Ketentuan yang berlaku' setelah Anda setuju dengan Syarat dan Ketentuan Umum Transaksi Pesan Bank Notes melalui D-Bank PRO
- h. Klik 'Lanjut', lalu lakukan konfirmasi data transaksi dengan memasukkan 'mPIN'
- i. Sistem akan menampilkan konfirmasi transaksi berhasil/gagal/timeout

16. Cara Mengakses Menu Market Insight:

- a. Pilih 'Transaksi Valas' pada menu D-Bank PRO
- b. Pilih 'Market Insight'

## Biaya Transaksi Layanan

| Jenis Transaksi                            | Tarif Layanan<br>D-Bank PRO                    | Batas Minimum                                                                                                    | Batas Maksimum                                                                    |  |  |
|--------------------------------------------|------------------------------------------------|----------------------------------------------------------------------------------------------------|-----------------------------------------------------------------------------------|--|--|
| Transaksi Utama                            |                                                |                                                                                                    |                                                                                   |  |  |
| Transfer Dana                              |                                                |                                                                                                    |                                                                                   |  |  |
| Overbooking Danamon<br>(Mata uang sama)    | Rp0                                            | Rp1                                                                                                    | Rp. 2.000.000.000                                                                 |  |  |
| Overbooking Danamon<br>(Mata uang berbeda) | Rp0                                            | Rp10.000                                                                                                    | Rp. 2.000.000.000                                                                 |  |  |
|                                            | Rp7.500                                        | Rp10.000                                                                                                    | Rp. 100.000.000                                                                   |  |  |
| IBF I – Office                             |                                                | Batas transaksi per hari Rp200.000.000                                                                                                    |                                                                                   |  |  |
|                                            | Rp2.900                                        | Rp10.000                                                                                                    | Rp500.000.000                                                                     |  |  |
| SKN/LLG                                    |                                                | Batas transaksi per hari Rp1.000.000.000<br>(Transaksi yang dilakukan di luar jam operasional<br>akan diproses dan didebit pada hari kerja berikutnya) |                                                                                   |  |  |
|                                            |                                                | Rp100.000.001                                                                                                    | Rp500.000.000                                                                     |  |  |
| RTGS                                       | Rp20.000                                       | Batas transaksi per hari Rp1.000.000.000<br>(Transaksi yang dilakukan di luar jam operasional<br>akan diproses dan didebit pada hari kerja berikutnya) |                                                                                   |  |  |
|                                            | Rp2.500                                        | Rp10.000                                                                                                    | Rp250.000.000                                                                     |  |  |
| BIFast                                     |                                                | Batas transaksi p                                                                                                    | per hari Rp1.000.000.000                                                          |  |  |
| Transfer Valas ke Bank Lain*               | USD8.00                                        | Rp500.000                                                                                                    | Rp1.500.000.000                                                                   |  |  |
| Layanan Lainnya                            |                                                |                                                                                                    |                                                                                   |  |  |
| Tarik Tunai Tanpa Kartu                    | Rn0                                            | Rp100.000                                                                                                    | Rp1.000.000                                                                       |  |  |
| (D-Cash) di ATM Danamon                    | 1.00                                           | Batas transaksi                                                                                                    | per hari Rp5.000.000,00                                                           |  |  |
| Pembukaan Deposito Online                  | Rp0                                            | Rp1.000.000                                                                                                    | Rp10.000.000.000                                                                  |  |  |
|                                            | Diluar limit global                            |                                                                                                    | e-channel Rp1.000.000.000                                                         |  |  |
|                                            | Biaya Administrasi Penarikan Bank Notes        |                                                                                                    |                                                                                   |  |  |
|                                            | Semua Segmen                                   |                                                                                                    | Segmen Affluent                                                                   |  |  |
|                                            | Dari rekening<br>Valas Non-USD<br>oleh Nasabah | Dari rekening Valas<br>USD oleh Nasabah                                                                                                    | Dari rekening valas USD<br>oleh Nasabah <i>Affluent</i><br>( <i>Privilege)</i>    |  |  |
| Pesan <i>Bank Notes</i>                    | Biaya administrasi<br>2%                       | Nominal <= USD<br>5,000/hari/rekening:<br>Biaya administrasi<br>0%<br>Nominal > USD                                                                    | Nominal <= USD<br>10,000/hari/rekening:<br>Biaya administrasi 0%<br>Nominal > USD |  |  |
|                                            |                                                | 5,000/hari/rekening:<br>Biaya administrasi<br>0.5%                                                                                                    | 10,000/hari/rekening: Biaya<br>administrasi 0.5%                                  |  |  |
|                                            | Biaya Penalti                                  |                                                                                                    |                                                                                   |  |  |
|                                            | Mata Uang                                      | Biaya Penalti (%)                                                                                                    | Minimum Biaya Penalti (Rp)                                                        |  |  |
|                                            | USD                                            | 0,5                                                                                                    | Ekuivalen 50.000                                                                  |  |  |
|                                            | JPY                                            | 0,5                                                                                                    | Ekuivalen 50.000                                                                  |  |  |

|                                                                | AUD     | 0,5                      | Ekuivalen 50.000 |  |  |  |
|----------------------------------------------------------------|---------|--------------------------|------------------|--|--|--|
|                                                                | SGD     | 0,5                      | Ekuivalen 50.000 |  |  |  |
|                                                                | EUR     | 0,5                      | Ekuivalen 50.000 |  |  |  |
| Тор Up                                                         |         |                          |                  |  |  |  |
| Pulsa Isi Ulang                                                |         |                          |                  |  |  |  |
| Telkomsel                                                      | Rp1.500 | Sesuai Denominasi Biller |                  |  |  |  |
| XL/Axis                                                        | Rp1.500 | Sesuai Denominasi Biller |                  |  |  |  |
| Indosat Ooredoo                                                | Rp1.500 | Sesuai Denominasi Biller |                  |  |  |  |
| Smartfren                                                      | Rp0     | Sesuai Denominasi Biller |                  |  |  |  |
| Tri                                                            | Rp0     | Sesuai Denominasi Biller |                  |  |  |  |
| Paket Data Internet                                            |         |                          |                  |  |  |  |
| Indosat Ooredoo                                                | Rp1.500 | Sesuai Denominasi Biller |                  |  |  |  |
| Telkomsel<br>(termasuk paket entertainment<br>Disney+ Hotstar) | Rp1.500 | Sesuai Denominasi Biller |                  |  |  |  |
| XL                                                             | Rp1.500 | Sesuai Denominasi Biller |                  |  |  |  |
| Token PLN                                                      |         | •                        |                  |  |  |  |
| Token PLN                                                      | Rp2.500 | Rp20.000                 | Rp50.000.000     |  |  |  |

| Top Up e-Wallet                     |                                                |                                                            |               |  |
|-------------------------------------|------------------------------------------------|------------------------------------------------------------|---------------|--|
| GO-PAY                              | Rp2.000                                        | Rp10.000                                                   | Rp10.000.000  |  |
| PayTren                             | Rp1.500                                        | Rp10.000                                                   | Rp10.000.000  |  |
| OVO                                 | Rp1.500                                        | Rp10.000                                                   | Rp10.000.000  |  |
| Top Up E-Money Bank Mandiri         |                                                |                                                            |               |  |
|                                     |                                                | Rp20.000                                                   | Rp2.000.000   |  |
| Top Up E-Money Bank Mandiri         | Rp1.500                                        | Batas maksimum total isi ulang per bulan:<br>Rp 20.000.000 |               |  |
| TV Berbayar                         |                                                |                                                            |               |  |
| K-Vision                            | Rp0                                            | Rp50.000                                                   | Rp1.000.000   |  |
| Skynindo TV                         | Rp0                                            | Ses                                                        | suai Paket    |  |
| Penerbangan                         | itpo                                           |                                                            |               |  |
| Pembelian Tiket Garuda<br>Indonesia | Rp7.500                                        | Sesuai Tagihan                                             | Rp200.000.000 |  |
|                                     | Pemba                                          | ayaran                                                     |               |  |
| Handphone Pascabayar                |                                                |                                                            |               |  |
| Indosat Ooredoo                     | Rp0                                            | Sesuai Tagihan                                             | Rp200.000.000 |  |
| Smartfren                           | Rp0                                            | Sesuai Tagihan                                             | Rp200.000.000 |  |
| Telkomsel                           | Rp0                                            | Sesuai Tagihan                                             | Rp200.000.000 |  |
| Tri                                 | Rp0                                            | Sesuai Tagihan                                             | Rp200.000.000 |  |
| XL XPLOR/Prioritas                  | Rp0                                            | Sesuai Tagihan                                             | Rp200.000.000 |  |
| Tagihan PLN                         | · ·                                            |                                                            |               |  |
| Tagihan PLN                         | Rp3.000                                        | Sesuai Tagihan                                             | Rp200.000.000 |  |
| Kartu Kredit Danamon                |                                                |                                                            |               |  |
| BDI AMEX/<br>BDI VISA/Mastercard    | Rp0                                            | Rp1                                                        | Rp200.000.000 |  |
| Kartu Kredit Lainnya                |                                                |                                                            |               |  |
| Bank Lainnya                        | Rp2.900 (SKN)<br>Rp20.000 (RTGS)               | Rp10.000                                                   | Rp500.000.000 |  |
| Virtual Account                     |                                                |                                                            |               |  |
| Virtual Account                     | Rp0                                            | Rp10.000                                                   | Rp200.000.000 |  |
| Telkom Pay                          |                                                |                                                            |               |  |
| Telkom Pay                          | Rp2.500                                        | Sesuai Tagihan                                             | Rp200.000.000 |  |
| TV Berlangganan                     |                                                |                                                            |               |  |
| MNC Vision                          | Rp0                                            | Sesuai Tagihan                                             | Rp200.000.000 |  |
| Asuransi                            |                                                |                                                            |               |  |
| Adira Insurance                     | Rp0                                            | Rp1                                                        | Rp200.000.000 |  |
| BPJS Kesehatan                      | Rp0                                            | Sesuai Tagihan                                             | Rp200.000.000 |  |
| Pinjaman/Multifinance               |                                                |                                                            | ·             |  |
| Adira Finance                       | Rp6.000<br>(Motor/Durable)<br>Rp10.000 (Mobil) | Sesuai Tagihan                                             |               |  |
| Oto Multi Artha                     | Rp0                                            | Rp1                                                        | Rp200.000.000 |  |
| Summit Oto Finance                  | Rp0                                            | Rp1                                                        | Rp200.000.000 |  |
| Zakat & Wakaf                       |                                                |                                                            |               |  |

| Zakat (Non-Asuransi)       |                                           |                |                                                                                                |  |  |
|----------------------------|-------------------------------------------|----------------|------------------------------------------------------------------------------------------------|--|--|
| Al-Azhar Peduli Umat (APU) | Rp0                                       | Rp1            | Rp200.000.000                                                                                  |  |  |
| Dompet Dhuafa              | Rp0                                       | Rp1            | Rp200.000.000                                                                                  |  |  |
| Infaq (Non-Asuransi)       |                                           |                |                                                                                                |  |  |
| Al-Azhar Peduli Umat (APU) | Rp0                                       | Rp1            | Rp200.000.000                                                                                  |  |  |
| Dompet Dhuafa              | Rp0                                       | Rp1            | Rp200.000.000                                                                                  |  |  |
| Shadaqah (Non-Asuransi)    |                                           |                |                                                                                                |  |  |
| Dompet Dhuafa              | Rp0                                       | Rp1            | Rp200.000.000                                                                                  |  |  |
| Pendidikan                 |                                           |                |                                                                                                |  |  |
| Bina Sarana Informatika    | Rp0                                       | Rp1            | Rp200.000.000                                                                                  |  |  |
| Kartu Kredit               |                                           |                |                                                                                                |  |  |
| Money Transfer             | Sesuai tenor dan<br>bunga yang<br>berlaku | Rp1.000.000    | Rp150.000.000 atau 50%<br>dari sisa limit yang tersedia<br>atau mengikuti yang lebih<br>rendah |  |  |
| My Own Installment         | Sesuai tenor dan<br>bunga yang<br>berlaku | Rp300.000      | Sesuai Tagihan                                                                                 |  |  |
| Perlindungan Kredit        | 0.69% dari total<br>tagihan               | Sesuai Tagihan |                                                                                                |  |  |

\* belum termasuk biaya bank koresponden bila *full amount* (sesuai mata uang): USD= 25, JPY=5000, EUR=30, non USD lain= USD 25.

### **Catatan Penting**

- 1. Untuk melakukan Registrasi pada Layanan D-Bank PRO, gunakan selalu nomor ponsel dan alamat email milik Nasabah sendiri. Untuk melakukan perubahan nomor ponsel dan alamat email yang terdaftar pada Layanan D-Bank PRO, agar mengunjungi cabang Danamon terdekat atau Hello Danamon.
- 2. Jangan memberitahukan User ID/Alamat Email, Password, Kode Verifikasi, Kode Rahasia, Token, dan mPIN D-Bank PRO Anda kepada orang lain. Jagalah kerahasiaan User ID/Alamat Email, Password, Kode verifikasi, Kode Rahasia, Token, dan M-PIN D-Bank PRO Anda. Waspadai upaya penipuan oleh oknum yang mengaku sebagai petugas Bank Danamon Indonesia melalui telepon, faks, atau email, yang menanyakan data pribadi, termasuk User ID/Alamat Email, Password, Kode verifikasi, Kode verifikasi, Kode Rahasia, Token, dan M-PIN. Petugas Bank Danamon Indonesia tidak akan meminta atau menanyakan User ID/Alamat Email, Password, Kode Rahasia, Token, dan M-PIN D-Bank PRO Nasabah.
- 3. Hindari melakukan Registrasi Layanan D-Bank PRO dengan cara dipandu oleh orang lain, pelajari cara Registrasi Layanan D-Bank PRO selengkapnya di Menu Tanya Jawab, mengunjungi cabang Danamon terdekat, atau Hello Danamon agar Anda dapat menghindari segala bentuk penipuan.
- **4.** Hindari penggunaan komputer publik atau wifi yang dibagikan oleh pihak lain pada saat menggunakan Layanan D-Bank PRO.
- 5. Jika terdapat pembaharuan terhadap aplikasi Layanan D-Bank PRO berbasis mobile pada Playstore atau Appstore, segera lakukan pembaharuan aplikasi tersebut.
- 6. Registrasi hanya bisa dilakukan melalui Layanan D-Bank PRO berbasis mobile.
- 7. Waspada dan hindari untuk membuka email dari pengirim yang tidak dikenal dan membuka link dari situs/email yang tidak dikenal.

## PT Bank Danamon Indonesia Tbk berizin dan diawasi oleh Otoritas Jasa Keuangan (OJK)

## Layanan Informasi/Keluhan 24 Jam

Hello Danamon: 1-500-090 Alamat email: <u>hellodanamon@danamon.co.id</u> Website: <u>www.danamon.co.id</u>